# **Email and Calendaring with Google Apps for Nonprofits**

### Things to Know

What is Google Apps for Non-Profits and why does AAUW use it?

- Gmail, Google Calendar, and Google Analytics + more!
- AAUW uses Google Apps for Non-Profits to make the lives of branch leadership easier
- Having a branch Gmail account with AAUW will allow you to use mass email systems like Mail Chimp, which does not allow you to use personal email accounts.

#### **Benefits of Using Google Apps**

- Using an organizational account under AAUW is better for branch management. i.e. <u>fortatkinson-wi@aauw.net</u>
  - Leadership transition, multi-person access, and digital communication all made easier
  - > No PERSONAL email accounts need to be used
  - Interested? Contact <u>site-resources@aauw.org</u> and we will get you started!
- Google Analytics
  - > What to Look For
    - Real-Time
      - Shows you the stats of you website in real time
    - Audience
      - Shows you how many people have visited your site and how long they stayed
- Google Calendar and Gmail
  - You can add, edit, and remove any events on your Google calendar without going through Site Resources
  - > The calendar on your site is updated automatically

 All contact and inquiries can easily go to one place keeping your branch contact information constant

#### How-To

**Use Google Analytics** 

- 1. Go to analytics.google.com
- 2. Log in with your branch Gmail account
- 3. On the bottom left side click, ADMIN
- 4. Under ACCOUNT click the drop down and select CREATE A NEW ACCOUNT
- 5. Give the account a name under the heading ACCOUNT NAME
  - > i.e. AAUW Fort Atkinson WI
- 6. Then put a website name under WEBSITE NAME
  - > i.e. If homepage put, Homepage
- 7. Paste URL under WEBSITE URL
- 8. Set INDUSTRY CATEGORY to what fits best with your page
- 9. Then change REPORTING TIME ZONE to the appropriate Time Zone
- 10. Scroll down and click the blue button that says GET TRACKING ID
- 11. Copy and paste the tracking ID into an email and send it to Site-Resources, along with the name of your branch

Accessing Your Branch G Suite Dashboard

- 1. Go to apps.google.com/user/hub
- 2. Log in with your branch aauw.net account
- 3. Click on the Google App you wish to use

## Add Events

- 1. Go to calendar.google.com
- 2. Log into your branch Gmail account
- 3. Click the red CREATE button in the top left corner of the page

4. Fill information then click the red SAVE button in the top left corner